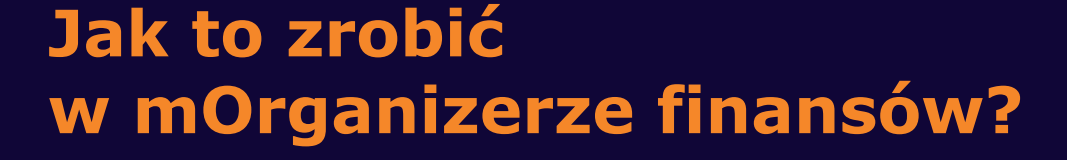

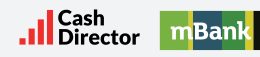

## Przebieg procesu płatności PayByLink:

0

## 1. Otrzymujesz e-mail dotyczący płatności

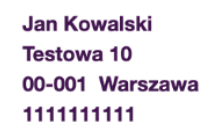

## Faktury do zapłaty - MONIT

Prosimy o dokonanie płatnosci naszych faktur. Szczegółowe zestawienie faktur znajduje się w załączonym pliku. Jeśli płatności za faktury zostały dokonane, prosimy o zignorowanie niniejszego emaila.

Łączna kwota zaległości wynosi: 61.50 PLN

Dane do przelewu:

CashDirector S.A. Al.Jerozolimskie 96 00-807 Warszawa, 5222885734

Prosimy o wpłacenie należności na poniższy Numer Rachunku Bankowego: 96114021050000327444001001

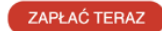

Jeśli płatności za faktury zostały dokonane, prosimy o zignorowanie niniejszego emaila.

W przypadku pytań prosimy o kontakt: tel.: +48 333 888 923 email: <u>wwalesiak@superksiegowa.pl</u>

Wiadomość została wygenerowana automatycznie - prosimy na nią nie odpowiadać.

**2.** W załączniku o płatności jest widoczny link do płatności online. Można go kliknąć bądź skopiować i wkleić do przeglądarki

| Cash<br>Director | paynow |                     |                               |  |
|------------------|--------|---------------------|-------------------------------|--|
|                  |        |                     |                               |  |
|                  |        | ZAPŁATA ZA FAKTURĘ  | ZAPŁATA ZA FAKTURĘ XX/19/2020 |  |
|                  |        | Odbiorca:           | Alia Grady                    |  |
|                  |        | Tytuł płatności:    | Zapłata za fakturę XX/19/2020 |  |
|                  |        | Numer konta:        | 30188000092762725282043092    |  |
|                  |        | Kwota do płatności: | 14489.28 PLN                  |  |
|                  |        | Łącznie do zapłaty: | 14489.28 PLN                  |  |
|                  |        | ZAPŁAĆ TERAZ        |                               |  |
|                  |        |                     |                               |  |

## 3. Następnie należy sprawdzić:

- czy email jest podpisany cyfrowo
- czy email pochodzi z adresu asystent@superksiegowa.pl
- czy link prowadzi do domeny superksiegowa.pl
- **4.** Link prowadzi do strony, na której zobaczysz szczegóły płatności, kwotę, numer faktury oraz numer rachunku, na który należy dokonać płatności.

należy zwrócić uwagę na:

- kłódkę SSL przy adresie
- czy adres należy do superksiegowa.pl
- czy szczegóły faktury VAT zgadzają się
  (jeśli nie, należy skontaktować się z suportem działem wsparcia)
- **5.** Po kliknięciu "Dalej" zostaniesz przeniesiony na witrynę operatora płatności paynow.pl i będziesz mógł bezpiecznie zapłacić!